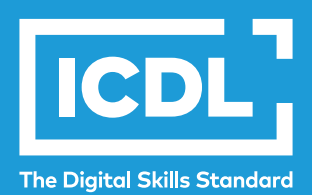

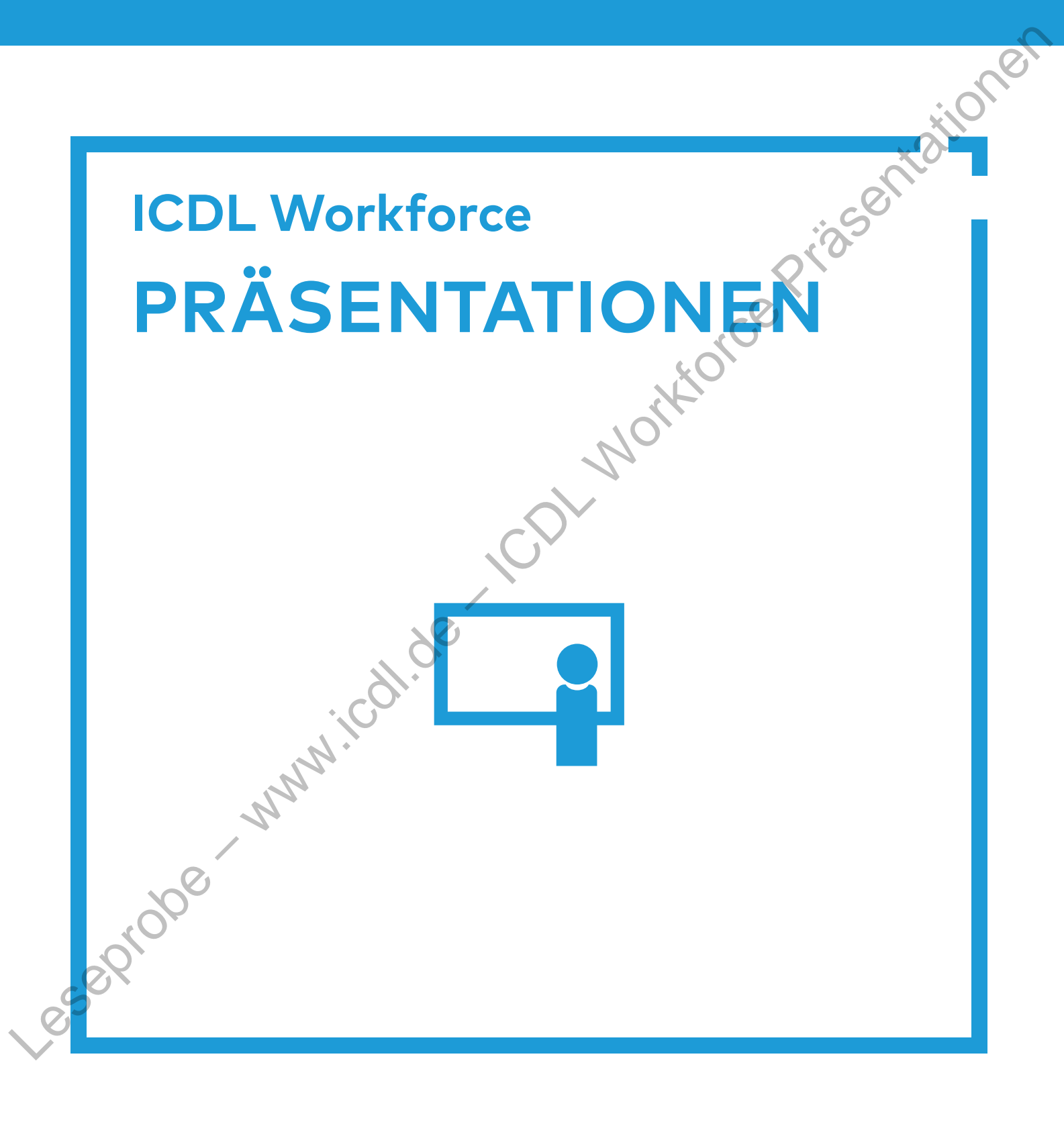

www.icdl.de

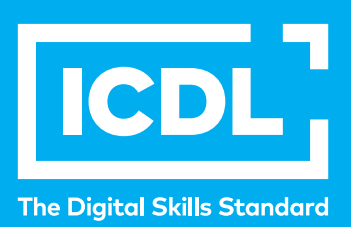

## Digitale Kompetenzen zur Beschäftigungsfähigkeit und Produktivität

Die meisten Berufe erfordern heutzutage Kompetenzen im Umgang mit Computeranwendungen. Daher ist es wichtig, dass Sie in der Lage sind, Office-Programme und Cloud-basierte Tools effektiv zu nutzen. Aber einfach nur digital zu sein, reicht bei weitem nicht aus. Viel wichtiger ist es, dass Sie heute über kritische digitale Kompetenzen verfügen. Sie müssen in der Lage sein, sicher, effektiv und kritisch mit den neuen Technologien umzugehen und zu arbeiten.

**Der ICDL Workforce** leistet dazu einen wesentlichen Beitrag, indem er Sie in den digitalen Fähigkeiten, die heute im modernen Arbeitsumfeld wichtig sind, fit macht.

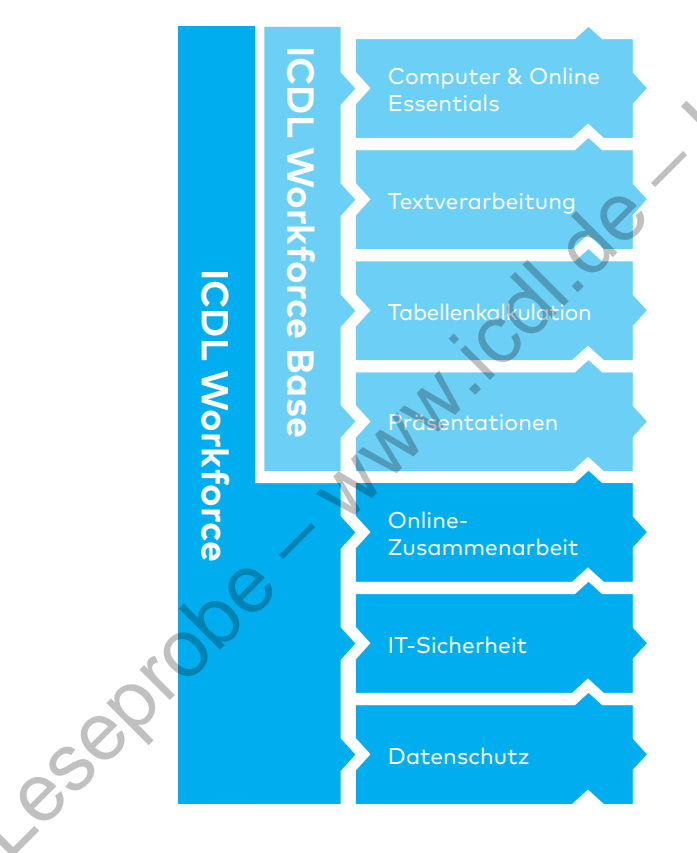

In dem Modul **Computer & Online Essentials** werden grundlegende Konzepte und Fertigkeiten zu Dateiverwaltung, Netzwerken, Onlinekommunikation und -information sowie IT-Sicherheit vermittelt.

Die Office-Anwendungen werden in den Modulen **Textverarbeitung**, **Präsentationen** und **Tabellenkalkulation** vermittelt. Sie alle sind ein wesentlicher Bestandteil der Berufswelt.

Der Umgang mit Online-Anwendungen, die ein gemeinsames Arbeiten an Dokumenten und Projekten weltweit ermöglichen, ist heute nicht mehr wegzudenken. Das Modul **Online-Zusammenarbeit** vermittelt hier die entsprechenden Fähigkeiten.

Die Module **IT-Sicherheit** und **Datenschutz** bilden die grundlegenden Voraussetzungen, um im betrieblichen Umfeld Fragen des Urheberrechts und der IT-kritischen Sicherheitsund Infrastruktur einschätzen zu können.

# Inhaltsverzeichnis

| Vorwort                                                     | 9  |
|-------------------------------------------------------------|----|
| Lernen mit dem Arbeitsheft                                  | 10 |
| Lernfortschritt – Lernprotokoll                             | 10 |
| Was bedeuten die Symbole?                                   | 10 |
| Übungsdateien                                               | 10 |
| 1 Erste Programmschritte                                    | 11 |
| 1.1 PowerPoint starten und eine neue Präsentation erstellen | 12 |
| PowerPoint über das Startmenü starten                       | 12 |
| PowerPoint-Dateien direkt öffnen                            | 12 |
| PowerPoint über eine Kachel öffnen                          | 12 |
| PowerPoint mit Cortana starten                              | 12 |
| Eine neue Präsentation erstellen                            | 13 |
| 1.2 Eine Präsentation speichern                             | 14 |
| Auf dem Computer speichern                                  | 14 |
| Online speichern                                            | 15 |
| Unter neuem Namen speichern                                 | 15 |
| 1.3 Eine vorhandene Präsentation öffnen und schließen       | 16 |
| Eine Präsentation schließen                                 | 16 |
| 1.4 Grundeinstellungen vornehmen                            | 17 |
| Benutzernamen und Initialen eingeben                        | 17 |
| Standardspeicherort auswählen                               | 17 |
| 1.5 Ansichten in PowerPoint                                 | 18 |
| Normalansicht                                               | 18 |
| Foliensortieransicht                                        | 19 |
| Gliederungsansicht                                          | 19 |
| Bildschirmpräsentation                                      | 19 |
| 1.6 Menüband und Symbolleisten                              | 20 |
| Aufbau des Menübands                                        | 20 |
| Menüband reduzieren und ausblenden                          | 21 |
| Symbolleiste für den Schnellzugriff                         | 21 |
| Ö Übungsaufgaben                                            | 24 |
|                                                             |    |

| 2 Texte eingeben                                    | 25 |
|-----------------------------------------------------|----|
| 2.1 Folienlayout                                    | 26 |
| Auswahl an Folienlayouts                            | 26 |
| Eine neue Folie mit Folienlayout wählen             | 27 |
| Eine Folie löschen                                  | 27 |
| 2.2 Einen Text eingeben                             | 28 |
| Einen Text über die Normalansicht einfügen          | 28 |
| Einen Text über die Gliederungsansicht einfügen     | 29 |
| 2.3 Einen Text bearbeiten                           | 30 |
| Ein Textfeld verschieben und drehen                 | 30 |
| Ein Textfeld kopieren                               | 32 |
| Einen Text kopieren                                 | 32 |
| Einen Text oder ein Textfeld löschen                | 33 |
| Eine Aktion rückgängig machen und wiederherstellen  | 33 |
| 2.4 Einen Text formatieren                          | 34 |
| Einen Textbereich formatieren                       | 34 |
| Eine Schriftart und die Schriftgröße ändern         | 34 |
| Den Schriftstil eines Textes ändern                 | 35 |
| Eine Textfarbe ändern                               | 35 |
| Einen Text in Groß- und Kleinschreibung formatieren | 36 |
| Das Dialogfeld Schriftart                           | 36 |
| Einen Text innerhalb eines Absatzes ausrichten      | 37 |
| 2.5 Aufzählung und Nummerierung                     | 38 |
| Aufzählungen und Nummerierungen erzeugen            | 38 |
| Aufzählungszeichen oder Nummerierung ändern         | 38 |
| Den Einzug eines Textes oder einer Liste ändern     | 39 |
| Zeilenabstände zwischen Texten oder Listen ändern   | 39 |
| Einen Hyperlink einfügen, bearbeiten oder entfernen | 40 |
| 2.6 Die Rechtschreibprüfung                         | 41 |
| Die automatische Rechtschreibprüfung                | 41 |
| Die manuelle Rechtschreibprüfung                    | 41 |
| Gefundene Rechtschreibfehler korrigieren            | 42 |
| Wortwiederholungen löschen                          | 42 |
| 2.7 Folienelemente animieren                        | 43 |
| Eine Animation hinzufügen und entfernen             | 43 |
| Animation einer Liste                               | 45 |
| Übungsaufgaben                                      | 46 |

| 3 Objekte einfügen und bearbeiten             | 47 |
|-----------------------------------------------|----|
| 3.1 Objektarten                               | 48 |
| 3.2 Objekte einfügen                          | 49 |
| Bilder von Ihrem Computer oder Gerät einfügen | 49 |
| Bilder aus dem Web einfügen                   | 50 |
| 3.3 Objekte bearbeiten                        | 51 |
| Fin Objekt auswählen                          | 51 |
| Die Position eines Obiektes ändern            | 51 |
| Ein Objekt löschen                            | 52 |
| Die Größe eines Obiektes ändern               | 52 |
| Objekte zuschneiden                           | 52 |
| Seitenverhältnis eines Obiektes beibehalten   | 53 |
| Ein Objekt drehen und kippen                  | 54 |
|                                               |    |
| 3.4 Zoom-Funktion                             | 55 |
| Vergrößern und Verkleinern der Folie          | 56 |
| 3.5 Zeichnungsobjekte erstellen               | 57 |
| Formen exakt erzeugen                         | 58 |
| Textfelder einfügen                           | 58 |
| 3.6 Zeichnungsobjekte bearbeiten              | 59 |
| Farb- und Formeffekte ändern                  | 59 |
| Zeichnungsobjekten Schatten zuweisen          | 60 |
| Texte in Zeichenobjekte eingeben              | 61 |
| Formen verändern                              | 61 |
| Linien und Pfeilenden ändern                  | 62 |
| 3.7 Objekte anordnen                          | 63 |
| Objekte gruppieren                            | 63 |
| Ein Objekt auf der Folie ausrichten           | 64 |
| Die Ebene ändern                              | 66 |
| 3.8 Objekte kopieren                          | 67 |
| Kopieren duplizieren und verschieben          | 67 |
| Zwischen offenen Präsentationen wechseln      | 68 |
| Objekte in eine andere Präsentation kopieren  | 69 |
| 3.9 Objekten Animationseffekte zuweisen       | 70 |
| Animationen hinzufügen                        | 70 |
| Vorschau von Animationen                      | 71 |
| Animationseffekte entfernen                   | 71 |
| Übungsaufgaben                                | 72 |

| 4            | Organigramme und Tabellen                           | 73 |
|--------------|-----------------------------------------------------|----|
|              | 4.1 Organigramme erstellen                          | 74 |
|              | SmartArt einfügen                                   | 74 |
|              | SmartArt mit Inhalt füllen                          | 75 |
|              | SmartArt-Tools verwenden                            | 75 |
|              | 4.2 Organigramme bearbeiten                         | 76 |
|              | Löschen einer Form in einem Organigramm             | 76 |
|              | Erweitern eines Organigramms                        | 76 |
|              | Hierarchische Struktur eines Organigramms ändern    | 77 |
|              | 4.3 Tabellen einfügen                               | 78 |
|              | Daten eingeben                                      | 79 |
|              | 4.4. Tabellen bearbeiten                            | 80 |
|              | Tabellenbereiche auswählen                          | 81 |
|              | Tabelleninhalte löschen und die Tabelle beibehalten | 82 |
|              | Tabellenhereiche löschen                            | 82 |
|              | Zeilen und Snalten hinzufügen                       | 82 |
|              | Spaltenbreite und Zeilenböhe verändern              | 83 |
|              | Ühungsaufgahen                                      | 84 |
|              |                                                     | 04 |
| 5            | Diagramme                                           | 85 |
|              | 5.1 Diagramme erstellen                             | 86 |
|              | Geeigneten Diagrammtyp festlegen                    | 86 |
|              | Diagramm auswählen und Daten eingeben               | 87 |
|              | Daten verändern                                     | 88 |
|              | Datenreihen auswählen                               | 88 |
|              | Diagrammtyp ändern                                  | 89 |
|              | 5.2 Diagrammbeschriftung bearbeiten                 | 90 |
|              | Diagrammtitel hinzufügen                            | 90 |
|              | Diagrammtitel bearbeiten                            | 90 |
|              | Diagrammtitel entfernen                             | 91 |
|              | Datenbeschriftung hinzufügen                        | 91 |
| 200          | 5.3 Diagramme formatieren                           | 92 |
|              | Hintergrundfarbe verändern                          | 92 |
|              | Farben eines Diagramms verändern                    | 93 |
| - CX         | Übunasaufaaben                                      | 94 |
| 5            |                                                     | 5. |
|              |                                                     |    |
| $\mathbf{V}$ |                                                     |    |
|              |                                                     |    |

| 6 Folien gestalten und Masterfolie verwenden                          | 95  |
|-----------------------------------------------------------------------|-----|
| 6.1 Vorlagen und Design                                               | 96  |
| Verschiedene Gestaltungselemente                                      | 96  |
| Vorlagen und Designs anwenden                                         | 97  |
| 6.2 Folienmaster                                                      | 98  |
| Design eines Folienmasters ändern                                     | 100 |
| 6.3 Folienhintergründe ändern                                         | 101 |
| Hintergrund einer Folie ändern                                        | 101 |
| Hintergrund mehrerer Folien ändern                                    | 102 |
| 6.4 Foliengröße und Folienorientierung ändern                         | 103 |
| Die Foliengröße ändern                                                | 103 |
| Die Folienorientierung ändern                                         | 103 |
| 6.5 Folien kopieren und verschieben                                   | 104 |
| Folien kopieren                                                       | 104 |
| Folien duplizieren                                                    | 104 |
| Folien verschieben                                                    | 104 |
| Folien zwischen verschiedenen Präsentationen kopieren und verschieben | 105 |
| Folien importieren                                                    | 105 |
| 6.6 Folienübergänge                                                   | 106 |
| Einen Folienübergang hinzufügen                                       | 106 |
| Einen Folienübergang löschen                                          | 106 |
| 6.7 Die Fußzeile                                                      | 107 |
| Informationen in die Eußzeile einfügen                                | 107 |
| Ühunasaufaahen                                                        | 108 |
|                                                                       | 100 |
| 7 Präsentieren                                                        | 109 |
| 7.1 Übersicht Ausgabeformate                                          | 110 |
| Bildschirmpräsentation                                                | 110 |
| Overhead-Folien                                                       | 110 |
| Handzettel                                                            | 110 |
| Digitale Kopie im pdf-Format                                          | 110 |
| 7.2 Präsentationsnotizen hinzufügen                                   | 111 |
| 9.3 Bildschirmpräsentation                                            | 112 |
| Durch die Präsentation navigieren                                     | 112 |
| Die Navigationsleiste nutzen                                          | 112 |
| Folien aus- und einblenden                                            | 113 |
| Zu einer bestimmten Folie springen                                    | 113 |

|                | 7.4 Referentenansicht verwenden                     | 114 |
|----------------|-----------------------------------------------------|-----|
|                | 7.5 Drucken                                         | 115 |
|                | Druckeinstellungen anpassen                         | 116 |
|                | 7.6 Präsentation in anderen Dateiformaten speichern | 117 |
|                | Übungsaufgaben                                      | 118 |
|                |                                                     | 2   |
|                |                                                     |     |
|                | CO.                                                 |     |
|                |                                                     |     |
|                |                                                     |     |
|                |                                                     |     |
|                | × C                                                 |     |
|                | ×O`                                                 |     |
|                |                                                     |     |
|                | <u>`</u> \O`                                        |     |
|                |                                                     |     |
|                |                                                     |     |
|                |                                                     |     |
|                |                                                     |     |
|                |                                                     |     |
|                | $\mathbf{N}$                                        |     |
|                |                                                     |     |
|                |                                                     |     |
|                |                                                     |     |
|                |                                                     |     |
|                |                                                     |     |
|                |                                                     |     |
|                |                                                     |     |
| 50             |                                                     |     |
| *O*            |                                                     |     |
| 0              |                                                     |     |
| S              |                                                     |     |
| 0 <sup>-</sup> |                                                     |     |
|                |                                                     |     |
|                |                                                     |     |
|                |                                                     |     |
|                |                                                     |     |
|                |                                                     |     |

# Vorwort

## Hallo Welt!

r'asentationer Der technologische Wandel, getragen durch die Digitalisierung der Arbeits- und Berufswelt, führt zu qualitativ neuen Anforderungen an die Beschäftigten in allen Wirtschaftsbereichen. Neben beruflicher Handlungskompetenz zählt grundlegendes und kritisches Computeranwendungswissen inzwischen mit zu den zentralen Voraussetzungen zur Sicherung der Beschäftigungsfähigkeit der Fachkräfte in Industrie, in Handwerk und Mittelstand und in dienstleistenden Berufen.

## Die internationale Geltung des ICDL Workforce

In über 100 Ländern weltweit wird der ICDL erfolgreich eingesetzt. Mit dem Fokus auf digitale, international geprägte Arbeitsumgebungen stärkt er die Mobilität im Beruf. Arbeitnehmer von Singapur bis Helsinki bereiten sich mit dem ICDL Zertifizierungsprogramm auf die aktuellen technologischen Anforderungen vor und sichern so ihre Beschäftigungsfähigkeit in der digitalen Welt.

## **Die Lernreihe zum ICDL**

Die Trainingsbücher der ICDL-Reihe der DLGI sind gekennzeichnet durch Anschaulichkeit, Aktualität und die Konzentration auf das Wesentliche. Klar gegliederte Arbeitsschritte je Thema führen die Lernenden schnell zum Erfolg und ermöglichen so nachhaltiges Lernen.

Anhand von kontextorientierten Aufgaben (die Übungsdateien stehen als Download bereit) erarbeiten Sie sich die ICDL-Inhalte, stärken Ihre Digitale Kompetenz und bereiten sich so effektiv auf die Zertifikatsprüfung vor.

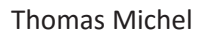

**Direktor ICDL Germany** 

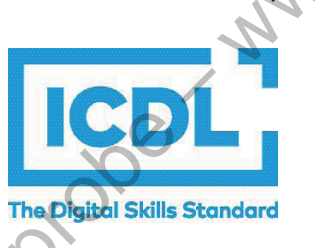

# Lernen mit dem Arbeitsheft

Mit diesem Arbeitsheft zum ICDL-Modul Tabellenkalkulation lernen Sie die zentralen Inhalte zum Einsatz eines Tabellenkalkulationsprogramms am Beispiel von Windows 10 und Microsoft Excel 2019 kennen. tioner

## Lernfortschritt – Lernprotokoll

Am Seitenrand finden Sie Checkboxen. Die Zahlen unter der jeweiligen Box verweisen auf das Lernziel im ICDL-Syllabus. Machen Sie einen Haken in die Checkbox, sobald Sie den Inhalt gelernt haben. So bereiten Sie sich effektiv auf die Zertifikatsprüfung vor-

# Was bedeuten die Symbole?

Arbeitsschritt: Das Dreieck symbolisiert immer einen Arbeitsschritt. Führen Sie die jeweilige Anweisung aus.

Achtung: Hier finden Sie einen besonders wertvollen Tipp

Checkbox ohne Eintrag: Hier finden Sie wichtige Inhalte, die nicht direkt Inhalt des ICDL-Syllabus sind, die Ihnen aber wertvolle Zusatzinformationen geben.

Wissen: Lesen Sie hier genau – dieses Symbol hilft Ihnen, zentrale Informationen wie Definitionen etc. schnell zu finden.

| $\rightarrow$ |
|---------------|
| 3.2           |
| <del>~</del>  |
| 3.2           |
|               |

6.1.3

Verweis vor: Lesen Sie mehr zum Thema im dort angegebenen Kapitel.

Verweis zurück: Lesen Sie mehr zum Thema im dort angegebenen Kapitel.

Aufgaben: Lösen Sie die Aufgaben. Viel Spaß beim Arbeiten!

Uebungsdatei.xlsx

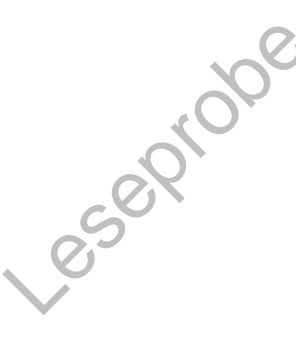

Alle Übungsdateien finden Sie unter dem angegebenen Namen hier:

www.icdl.de/uebungsdateien.

Übungsdateien

## **DLGI-Autorenteam 2020**

Das Arbeitsheft wurde von einem erfahrenen Autorenteam aus Lehrkräften, Aus- und Fortbildnern entwickelt.

# Erste Programmschritte

# Übersicht<sub>.</sub>

- ▷ Wie startet und schließt man PowerPoint?
- ▷ Wie öffnet und schließt man eine Präsentation?
- ▷ Wie erstellt man eine neue Präsentation?
- Wie speichert man eine Präsentation unter einem bestimmten Namen und an einem bestimmten Ort?
- Wie ändert man Grundeinstellungen wie Benutzernamen oder Standardspeicherort?
  - Wie blendet man das Menüband ein und aus?
  - Wie verwendet man die Hilfe-Funktion?
- ▷ Wie setzt man die verschiedenen Ansichten ein?
- ▷ Wie wechselt man zwischen den verschiedenen Ansichten?
- ▷ Wie startet man die Bildschirmpräsentation?

# **1.1** PowerPoint starten und eine neue Präsentation erstellen

Das Präsentationsprogramm **PowerPoint 2019** ist Bestandteil des Office-Pakets von **Microsoft**. Zum Starten dieser Programme gibt es unterschiedliche Wege. Welcher für Sie der Richtige ist, hängt von Ihrer Arbeitsweise ab. Am Anfang nehmen Sie den Weg über das **Startmenü**.

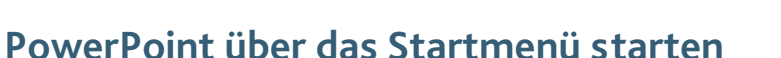

- Klicken Sie auf die -Schaltfläche links unten oder auf die Taste mit dem Windows-Logo
   auf Ihrer Tastatur.
- Suchen Sie in der alphabetisch sortierten Liste nach PowerPoint oder tippen Sie den Begriff PowerPoint auf Ihrer Tastatur, um es im Startmenü zu finden.
- Klicken Sie auf PowerPoint.

## PowerPoint-Dateien direkt öffnen

- PowerPoint-Dateien erkennen Sie an diesem Symbol oder an der Dateienendung .pptx.
- Klicken Sie auf eine bereits vorhandene PowerPoint-Datei doppelt. Danach startet PowerPoint mit dieser Datei.

# PowerPoint über eine Kachel öffnen

Um schneller auf **PowerPoint** zuzugreifen, können Sie eine Kachel im Startmenü erstellen:

- Finden Sie PowerPoint im Startmenü und klicken Sie mit der rechten Maustaste darauf.
- Rechts neben der Liste der Programme erscheint nun das PowerPoint-Symbol auf einer großen Kachel.
- ▶ Wählen Sie im Kontextmenü 📇 An "Start" anheften

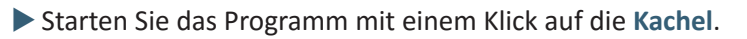

## PowerPoint mit Cortana starten

Sofern Sie den Windows-10-Sprachassistenten Cortana aktiviert haben, starten Sie PowerPoint über den Sprachbefehl "Hey Cortana starte PowerPoint".

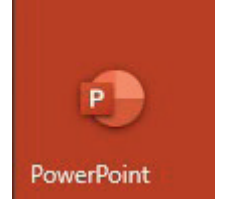

PowerPoint

ziloner

1.1.1

## Eine neue Präsentation erstellen

Nachdem Sie PowerPoint gestartet haben, wird die Startseite angezeigt.

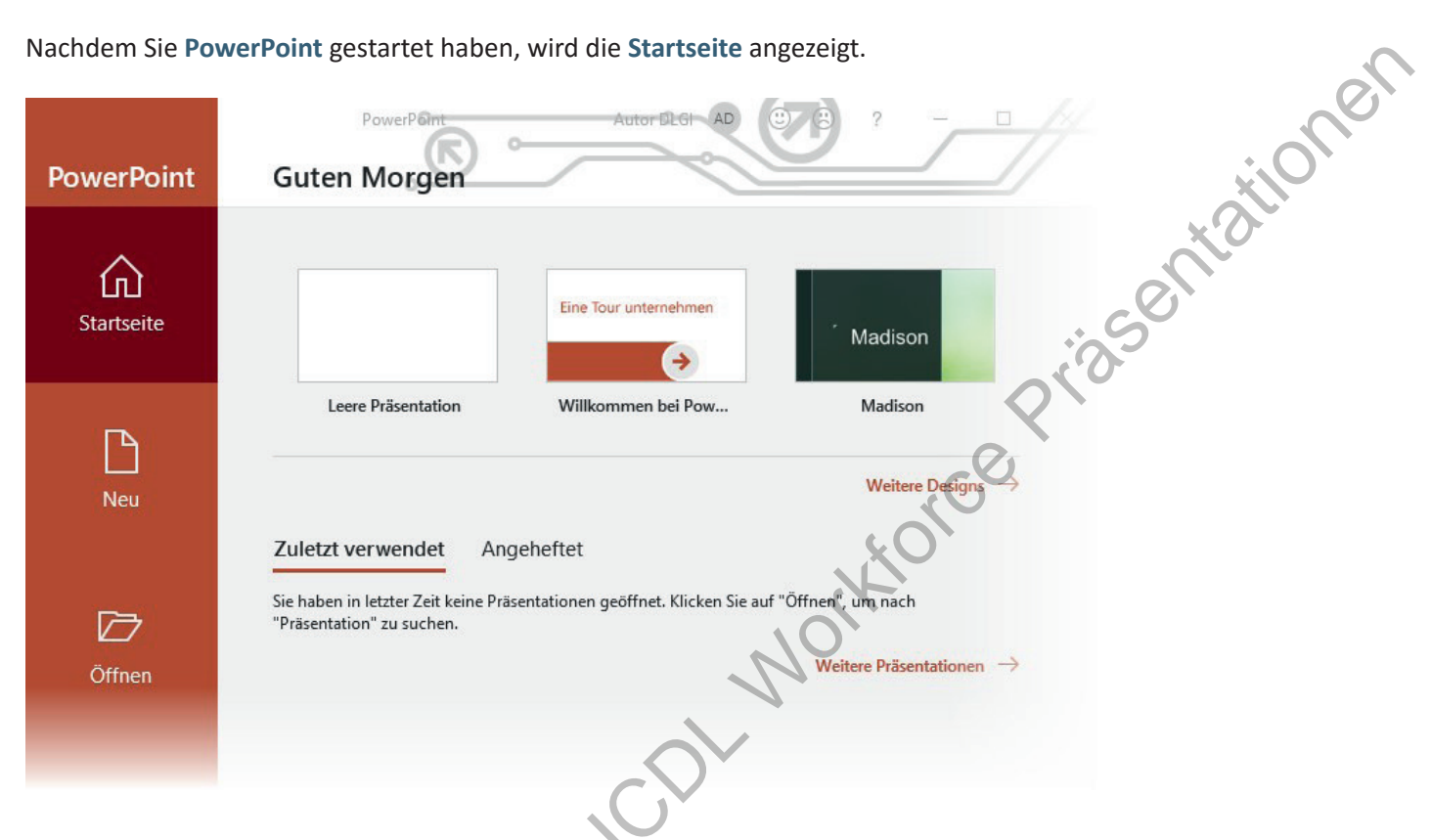

Hier können Sie:

- Eine leere Präsentation basierend auf der Standardvorlage erstellen: Klicken Sie dazu auf Leere Präsentation.
- Eine neue Präsentation auf Basis einer vorgefertigten PowerPoint-Vorlage erstellen: Vorlagen heißen in PowerPoint Designs. Klicken Sie auf das gewünschte Design, um es als Vorlage zu verwenden. Ein Klick auf Weitere Designs  $\rightarrow$  leitet Sie zu einer Übersicht der lokal vorhandenen Designs und einer Suchfunktion für weitere, online verfügbare Designs.
- Eine bereits vorhandene Präsentation öffnen: Klicken Sie dazu auf eine der Präsentationen, die Ihnen in der linken Spalte unter Zuletzt verwendet angezeigt werden.

Oder:

Klicken Sie auf Öffnen.

Daraufhin öffnet sich der Backstage-Bereich Öffnen.

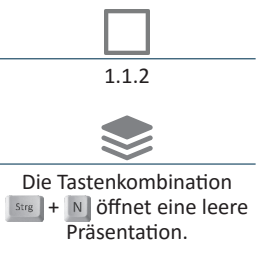

13

Das **Speichern** einer Präsentation am Ende der Bearbeitung ist notwendig, um sie zu einem späteren Zeitpunkt wieder öffnen zu können. Den Namen und den Speicherort können Sie dabei frei wählen. Um den Speichervorgang einzuleiten, klicken Sie im Register **Datei** auf **Speichern unter**.

| Startraita      | Speichern unter               |
|-----------------|-------------------------------|
|                 |                               |
| 🗋 Neu           | C Zuletzt verwendet Dokumente |
| 🗁 Öffnen        | Persönlich                    |
| Informationen   | OneDrive - Persönlich         |
| Speichern       | Andere Speicherorte           |
| Speichern unter | Dieser PC                     |
| Verlauf         | Ort hinzufügen                |
| Drucken         | Durchsuchen                   |
| Freigeben       |                               |
| Exportieren     |                               |

Wählen Sie zunächst, an welchem Ort gespeichert werden soll. In PowerPoint 2019 voreingestellt sind Microsofts Onlinespeicher OneDrive (Cloud) und Dieser PC, zu dem auch Wechseldatenträger wie USB-Sticks zählen. Zusätzlich können Sie einen Ort hinzufügen. Damit sind Online-Speicherorte (Clouds) gemeint, die es ermöglichen, Ihre Präsentationen an jedem internetfähigen Gerät zu öffnen und gemeinsam mit anderen Nutzern zu bearbeiten.

# Auf dem Computer speichern

- Wenn der Ordner, in dem Sie Ihre Präsentation speichern möchten, bereits unter Zuletzt verwendete Ordner angezeigt wird, wählen Sie ihn hier aus.
- Wenn der gewünschte Ordner nicht angezeigt wird oder Sie noch gar keinen Ordner erstellt haben, wählen Sie Durchsuchen.
- Danach öffnet sich der Explorer. Wählen Sie einen passenden Speicherort, der sich auch auf einem Wechseldatenträger befinden kann.
- Geben Sie einen geeigneten Dateinamen an und klicken Sie auf Speichern.

Es ist sehr ratsam, während der Bearbeitung regelmäßig zwischenzuspeichern. Wenn Sie Ihre Präsentation bereits einmal gespeichert haben, reicht dafür ein Klick auf das **Diskettensymbol** 

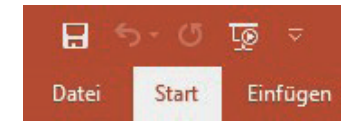

Schnelles Zwischenspeichern funktioniert auch mit der Tastenkombination

Eine weitere Möglichkeit ist der Weg über das Register Datei und einen Klick auf Speichern.

# **Online speichern**

- Wählen Sie entweder OneDrive, oder, falls Sie eine weitere Cloud hinzugefügt haben, einen anderen Onlinespeicherort.
- iasentationer Um einen Ordner und den Dateinamen auszuwählen, gehen Sie wie im vorherigen Kapitel beschrieben vor.

## Unter neuem Namen speichern

Bei der Überarbeitung oder Weiterbearbeitung von Präsentationen kann es sinnvoll sein, dass die alte Präsentation nicht überschrieben wird, sondern die neue Version unter einem neuen Namen gespeichert wird.

- Klicken Sie dazu im Register Datei auf Speichern unter.
- Wählen Sie den gewünschten Ort unter den Zuletzt verwendeten Orten, den Online-Speicherorten oder über die Schaltfläche Durchsuchen.
- Geben Sie der Datei einen neuen, geeigneten Namen oder ändern Sie den angezeigten Namen sinnvoll ab.
- Schließen Sie den Vorgang mit einem Klick auf Speichern ab.

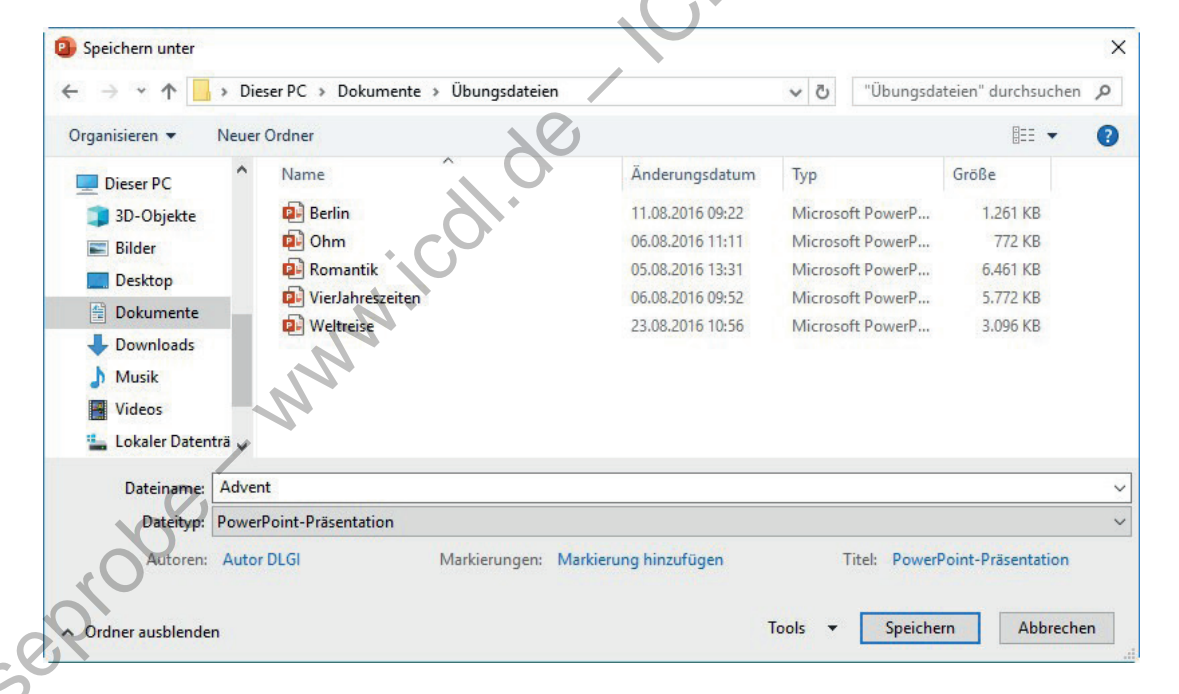

Starten Sie PowerPoint und erstellen Sie eine neue Präsentation basierend auf der Standardvorlage. Schreiben Sie Ihren Namen in den Text-Platzhalter auf der ersten Folie und schließen Sie die Präsentation. Speichern Sie die Präsentation auf Rückfrage unter dem Dateinamen Namen.pptx ab.

Übungsaufgabe

1.1.3

# **1.3** Eine vorhandene Präsentation öffnen und schließen

Klicken Sie im Register Datei auf Öffnen, um in den Backstage-Bereich Öffnen zu gelangen.

| ©                                                                                                    | Öffnen                                                                                                    |                                                                                                    |                                                                                                    |                                                                                                    |                                                     |                    | Ċ |
|----------------------------------------------------------------------------------------------------|----------------------------------------------------------------------------------------------------|----------------------------------------------------------------------------------------------------|----------------------------------------------------------------------------------------------------|----------------------------------------------------------------------------------------------------|-----------------------------------------------------|--------------------|---|
| 分 Startseite                                                                                                    |                                                                                                    |                                                                                                    |                                                                                                    |                                                                                                    |                                                     |                    |   |
| 🕒 Neu                                                                                                    | L Zuletzt verwen                                                                                                    | det                                                                                                    | Präsent                                                                                                    | ationen O                                                                                                    | rdner                                               | all of the         | ) |
| 🗁 Öffnen                                                                                                    | Persönlich                                                                                                    |                                                                                                    | Sie haben                                                                                                    | in letzter Zeit kei                                                                                                    | ne Präsentat                                        |                    |   |
| Informationen                                                                                                    | OneDrive - Pers                                                                                                    | sönlich                                                                                                    |                                                                                                    |                                                                                                    |                                                     | S                  |   |
| Speichern                                                                                                    | Andere Speicherorte                                                                                                    |                                                                                                    |                                                                                                    |                                                                                                    | :0.                                                 |                    |   |
| Speichern unter                                                                                                    | Dieser PC                                                                                                    |                                                                                                    |                                                                                                    | Q                                                                                                    | (0                                                  |                    |   |
| Madant                                                                                                    | Ort hinzufügen                                                                                                    |                                                                                                    |                                                                                                    | 0.                                                                                                    |                                                     |                    |   |
| <ul> <li>Wählen Sie die</li> <li>Klicken Sie and</li> </ul>                                                                                                    | e Präsentation unter<br>Iernfalls auf einen C                                                                                                    | r Zuletzt verwen<br>Dnlinespeichero                                                                                                    | idet, falls si<br>rt oder auf                                                                                             | e dort aufg<br>Durchsuc                                                                                                    | geführt<br><b>hen</b> .                             | ist.               |   |
| <ul> <li>Wählen Sie die</li> <li>Klicken Sie and</li> <li>Danach öffnet<br/>die zu öffnend</li> <li>Wählen Sie die</li> </ul>                                                                                                    | e Präsentation unter<br>dernfalls auf einen <b>C</b><br>sich der <b>Explorer</b> . V<br>e Datei befindet.<br>gewünschte Datei                                                                        | r <b>Zuletzt verwen</b><br><b>Dnlinespeichero</b><br>Wählen Sie auf d<br>und klicken Sie a                                                                        | idet, falls sig<br>rt oder auf<br>Ier linken Se<br>anschließen                                                            | e dort auf<br>Durchsuc<br>ite den Or<br>d auf Öffr                                                                                    | geführt<br><b>hen</b> .<br>rdner, i<br><b>nen</b> . | ist.<br>n dem sich |   |
| <ul> <li>Wählen Sie die</li> <li>Klicken Sie and</li> <li>Danach öffnet<br/>die zu öffnend</li> <li>Wählen Sie die</li> </ul>                                                                                                    | e Präsentation unter<br>dernfalls auf einen <b>C</b><br>sich der <b>Explorer</b> . V<br>e Datei befindet.<br>e gewünschte Datei                                                                      | r <b>Zuletzt verwen</b><br>Dnlinespeichero<br>Wählen Sie auf d<br>und klicken Sie a                                                                               | ndet, falls sig<br>rt oder auf<br>er linken Se<br>anschließen                                                             | e dort aufg<br><b>Durchsuc</b><br>ite den Or<br>d auf <b>Öffr</b>                                                                     | geführt<br>hen.<br>rdner, i<br>nen.<br>×            | ist.<br>n dem sich |   |
| <ul> <li>Wählen Sie die</li> <li>Klicken Sie and</li> <li>Danach öffnet<br/>die zu öffnend</li> <li>Wählen Sie die</li> <li>Wählen Sie die</li> </ul>                                                                                                    | e Präsentation unter<br>dernfalls auf einen <b>C</b><br>sich der <b>Explorer</b> . V<br>e Datei befindet.<br>gewünschte Datei                                                                        | r <b>Zuletzt verwen</b><br>Dnlinespeichero<br>Wählen Sie auf d<br>und klicken Sie a                                                                               | ndet, falls sig<br>rt oder auf<br>er linken Se<br>anschließen                                                             | e dort auf<br>Durchsuc<br>ite den Or<br>d auf Öffr<br>gsdateien" durchsuc                                                             | geführt<br>hen.<br>rdner, i<br>nen.                 | ist.<br>n dem sich |   |
| <ul> <li>Wählen Sie die</li> <li>Klicken Sie and</li> <li>Danach öffnet<br/>die zu öffnend</li> <li>Wählen Sie die</li> <li>Wählen Sie die</li> </ul>                                                                                                    | e Präsentation unter<br>dernfalls auf einen C<br>sich der Explorer. V<br>e Datei befindet.<br>e gewünschte Datei<br>eser PC > Dokumente > Übungsdate<br>r Ordner                                     | r <b>Zuletzt verwen</b><br><b>Dnlinespeichero</b><br>Wählen Sie auf d<br>und klicken Sie a                                                                        | ndet, falls sig<br>rt oder auf<br>er linken Se<br>anschließen                                                             | e dort auf<br>Durchsuc<br>ite den Ou<br>d auf Öffr<br>gsdateien" durchsuc<br>IIII - III                                               | geführt<br>hen.<br>rdner, i<br>nen.                 | ist.<br>n dem sich |   |
| <ul> <li>Wählen Sie die</li> <li>Klicken Sie and</li> <li>Danach öffnet<br/>die zu öffnend</li> <li>Wählen Sie die</li> <li>Wählen Sie die</li> <li>Organisieren v Neue</li> <li>Videos ^</li> </ul>                                                                                       | e Präsentation unter<br>dernfalls auf einen C<br>sich der Explorer. V<br>e Datei befindet.<br>e gewünschte Datei<br>eser PC > Dokumente > Übungsdate<br>r Ordner                                     | r Zuletzt verwen<br>Dnlinespeichero<br>Wählen Sie auf d<br>und klicken Sie a                                                                                      | ndet, falls sig<br>rt oder auf<br>er linken Se<br>anschließen<br>v o "Obun                                                | e dort auf<br>Durchsuc<br>tite den Or<br>d auf Öffr<br>gsdateien" durchsuc<br>BEE • 0<br>Große                                        | geführt<br>hen.<br>rdner, i<br>nen.                 | ist.<br>n dem sich |   |
| <ul> <li>Wählen Sie die</li> <li>Klicken Sie and</li> <li>Danach öffnet<br/>die zu öffnend</li> <li>Wählen Sie die</li> <li>Wählen Sie die</li> <li>Organisieren          <ul> <li>Neue</li> <li>Videos</li> <li>Microsoft PowerP</li> </ul> </li> </ul>                                   | e Präsentation unter<br>dernfalls auf einen C<br>sich der Explorer. V<br>e Datei befindet.<br>e gewünschte Datei<br>eser PC > Dokumente > Übungsdate<br>r Ordner<br>Name<br>Berlin                   | r Zuletzt verwen<br>Dnlinespeichero<br>Wählen Sie auf d<br>und klicken Sie a<br>ien<br>Änderungsdatum<br>11.08.2016 09:22                                         | ndet, falls sig<br>rt oder auf<br>er linken Se<br>anschließen<br>v o "Obun<br>Typ<br>Microsoft PowerP                     | e dort auf<br>Durchsuc<br>ite den Or<br>d auf Öffr<br>gsdateien" durchsuc<br>EE<br>Größe<br>1.261 KB                                  | geführt<br>hen.<br>rdner, i<br>nen.                 | ist.<br>n dem sich |   |
| <ul> <li>Wählen Sie die</li> <li>Klicken Sie and</li> <li>Danach öffnet<br/>die zu öffnend</li> <li>Wählen Sie die</li> <li>Wählen Sie die</li> <li>Organisieren          <ul> <li>Videos</li> <li>Microsoft PowerP</li> <li>OneDrive</li> </ul> </li> </ul>                               | e Präsentation unter<br>dernfalls auf einen C<br>sich der Explorer. V<br>e Datei befindet.<br>e gewünschte Datei<br>eser PC > Dokumente > Obungsdate<br>r Ordner<br>Name<br>Berlin<br>Ohm            | r Zuletzt verwen<br>Dnlinespeichero<br>Wählen Sie auf d<br>und klicken Sie a<br>ien<br>Änderungsdatum<br>11.08,2016 09:22<br>06.08.2016 11:11                     | ndet, falls sig<br>rt oder auf<br>er linken Se<br>anschließen<br>vor "Obun<br>Typ<br>Microsoft PowerP                     | e dort auf<br>Durchsuc<br>ite den Or<br>d auf Öffr<br>gsdateien" durchsuc<br>EE<br>Größe<br>1.261 KB<br>772 KB                        | geführt<br>hen.<br>rdner, i<br>nen.                 | ist.<br>n dem sich |   |
| <ul> <li>Wählen Sie die</li> <li>Klicken Sie and</li> <li>Danach öffnet<br/>die zu öffnend</li> <li>Wählen Sie die</li> <li>Wählen Sie die</li> <li>Organisieren          <ul> <li>Neue</li> <li>Videos</li> <li>Microsoft PowerP</li> <li>OneDrive</li> <li>Bilder</li> </ul> </li> </ul> | e Präsentation unter<br>dernfalls auf einen (<br>sich der Explorer. V<br>e Datei befindet.<br>e gewünschte Datei<br>eserPC > Dokumente > Übungsdate<br>r Ordner<br>Name<br>Berlin<br>Ohm<br>Romantik | r Zuletzt verwen<br>Dnlinespeichero<br>Wählen Sie auf d<br>und klicken Sie a<br>ien<br>Anderungsdatum<br>11.08.2016 09-22<br>06.08.2016 11:11<br>05.08.2016 13:31 | adet, falls sid<br>rt oder auf<br>er linken Se<br>anschließen<br>vor "Obun<br>Typ<br>Microsoft PowerP<br>Microsoft PowerP | e dort auf<br>Durchsuc<br>tite den Or<br>d auf Öffr<br>gsdateien" durchsuc<br>EE<br>Große<br>1.261 KB<br>772 KB<br>6.461 KB<br>772 KB | geführt<br>hen.<br>rdner, i<br>nen.                 | ist.<br>n dem sich |   |

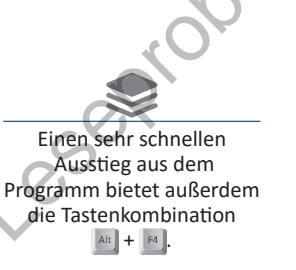

1.1.1

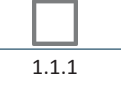

Eine Präsentation schließen

Dateiname: Berlin

3D-Objekte
 Bilder
 Desktop

Um **PowerPoint** zu schließen, klicken Sie auf das X-Symbol in der rechten oberen Ecke.

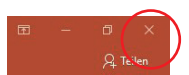

Eine weitere Möglichkeit eine Präsentation zu schließen, ist der Weg über das Register **Datei**. Klicken Sie dort auf **Schließen**.

Falls Sie eine Änderung in der Präsentation vorgenommen haben, werden Sie im folgenden Dialogfenster gefragt, ob die Änderungen gespeichert werden sollen.

| Microsoft PowerP      | pint                                           | ×         |
|-----------------------|------------------------------------------------|-----------|
| Möchten<br>"Präsentat | Sie die Änderungen an<br>ion1.pptx* speichern? |           |
|                       | Minish an sister and                           | Abbrachan |

Alle PowerPoint-Präsentationer

Öffnen 🗢 Abbrechen

Tools

-

# Grundeinstellungen vornehmen 1.4

PowerPoint-Optionen

| Allge  | mein                             |
|--------|----------------------------------|
| Doku   | mentprüfung                      |
| Speic  | hern                             |
| Sprac  | he                               |
| Erleic | hterte Bedienung                 |
| Erwei  | tert                             |
| Meni   | iband anpassen                   |
| Symb   | oolleiste für den Schnellzugriff |
| Add-   | Ins                              |
| Trust  | Center                           |

Um Grundeinstellungen wie den Benutzernamen oder den Standardspeicherort für Ihre Präsentationen einzustellen, klicken Sie im Register Datei auf Optionen.

Prasentationer Durch das Auswahlmenü auf der linken Seite sind die umfangreichen Einstellungsmöglichkeiten gegliedert. Die meisten Einstellungen in diesem Bereich brauchen Sie aber nicht zu ändern, weil sie vom Programm sinnvoll vorgegeben sind.

# Benutzernamen und Initialen eingeben

Der Benutzername und die Initialen werden verwendet, wenn Sie gemeinsam mit mehreren Personen an einer Präsentation arbeiten. Außerdem wird der Benutzername als Autor für Ihre Präsentationen eingetragen.

Die Eingabemaske für Benutzername und Initialen finden Sie unter Allgemein.

| Microsoft Office        | -Kopie personalisieren                                   |
|-------------------------|----------------------------------------------------------|
| <u>B</u> enutzername:   | Benutzername                                             |
| Initialen:              | В                                                        |
| ✓ Immer diese           | Werte verwenden, unabhängig von der Anmeldung bei Office |
| Office- <u>D</u> esign: | WeiB                                                     |

# Standardspeicherort auswählen

. 5

Unter Speichern können Sie in den Optionen bei Bedarf das Verzeichnis auswählen, das Ihnen zukünftig zuerst als Speicherort für Ihre Präsentation vorgeschlagen wird. Den Ort, an dem Sie tatsächlich speichern möchten, können Sie weiterhin frei wählen. In den meisten Fällen ist eine Änderung der Einstellungen hier aber nicht notwendig.

| Präsentationen speiche          | m                                 |                                                                                                    |   |
|---------------------------------|-----------------------------------|----------------------------------------------------------------------------------------------------|---|
| D <u>a</u> teien in diesem Form | hat speichern: Pow                | owerPoint-Präsentation                                                                                                    |   |
| AutoWiederherste <u>l</u> l     | en-Informationen speichern a      | rn alle 10 🛉 <u>M</u> inuten                                                                                                    |   |
| 🗹 Beim Schließen                | ohne Speichern die letzte aut     | automatisch gespeicherte Version beibehalten                                                                                                    |   |
| Dateispeicherort für Au         | to <u>W</u> iederherstellen: C:\l | $\label{eq:label} \end{tabular} \label{eq:label} \end{tabular} \label{eq:label} \end{tabular} \end{tabular} $ | ۷ |
| 🖸 Backstage beim Öff            | nen oder Speichern von Date       | ateien nicht <u>a</u> nzeigen                                                                                                    |   |
| Zusätzliche Speiche             | rorte anzeigen, auch wenn ei      | eine <u>A</u> nmeldung erforderlich ist                                                                                                    |   |
| Standardmäßig auf               | Computer speichern                |                                                                                                    |   |
| Lokaler Standardspeich          | erort für Datei: C:\U             | C:\Users\Benutzername\Documents\                                                                                                    |   |
| <u>Standardspeicherort fü</u>   | r persönliche Vorlagen:           |                                                                                                    |   |
|                                 |                                   |                                                                                                    |   |
|                                 |                                   |                                                                                                    |   |

## Übungsaufgabe

Öffnen Sie die PowerPoint-Optionen und geben Sie Ihren Namen und Ihre Initialen im Bereich Allgemein ein.

1.2.1

# **1.5** Ansichten in PowerPoint

Für die Darstellung Ihrer Präsentation stehen Ihnen in PowerPoint verschiedene Arten der Ansicht zur Verfügung, die für unterschiedliche Einsatzzwecke geeignet sind. Sie finden Sie an drei Stellen: oner

- in der Symbolleiste für den Schnellstart
- im Register Ansicht

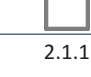

Entwur Datei Start Übergänge Animationer Bildschirmpräsentation 1 Jormal Gliederur insicht Foliensortierung Notizenseite Leseansicht Folienmaster Handzettelmaster Notizenmaster Präsentationsansichten Masteransichten

• in der Statusleiste am unteren Rand des Programmfensters

| 🚔 Notizen | 🗭 Kommentare |  | Ø | <b>9</b> | - | + 114 % | +++++ |
|-----------|--------------|--|---|----------|---|---------|-------|
|           |              |  |   | NF.      |   |         |       |

## Normalansicht

Beim Starten von PowerPoint wird Ihnen die Präsentation in der Normalansicht angezeigt. Um aus einer anderen Ansicht zur Normalansicht zu wechseln, wählen Sie Normal im Register Ansicht oder klicken Sie auf das 🔲 -Symbol in der Statusleiste.

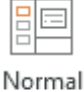

Ansicht

Lineal

Gitternetzlinien

Führungslinien Anzeigen

Notizer

Überprüfen

Auf der linken Seite werden die einzelnen Folien als Miniaturvorschau zur Übersicht angezeigt. Die dort ausgewählte Folie wird dann im großen Fenster in der Mitte zur Bearbeitung angezeigt.

Die Normalansicht eignet sich zur Erstellung und Bearbeitung der einzelnen Folien.

eseprob

## Ansichten in PowerPoint | 1.5

## Foliensortieransicht

Zur Foliensortieransicht gelangen Sie über Foliensortierung im Register Ansicht und über das B-Symbol in der Statusleiste.

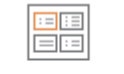

Foliensortierung

Ein Doppelklick auf eine

Folie öffnet diese in der Normalansicht.

Alle Folien Ihrer Präsentation werden horizontal angeordnet dargestellt. Diese Ansicht ist nützlich, wenn Sie die Reihenfolge der Folien innerhalb Ihrer Präsentation verändern möchten. Klicken Sie dazu auf eine Folie und ziehen Sie diese an eine beliebige andere Stelle.

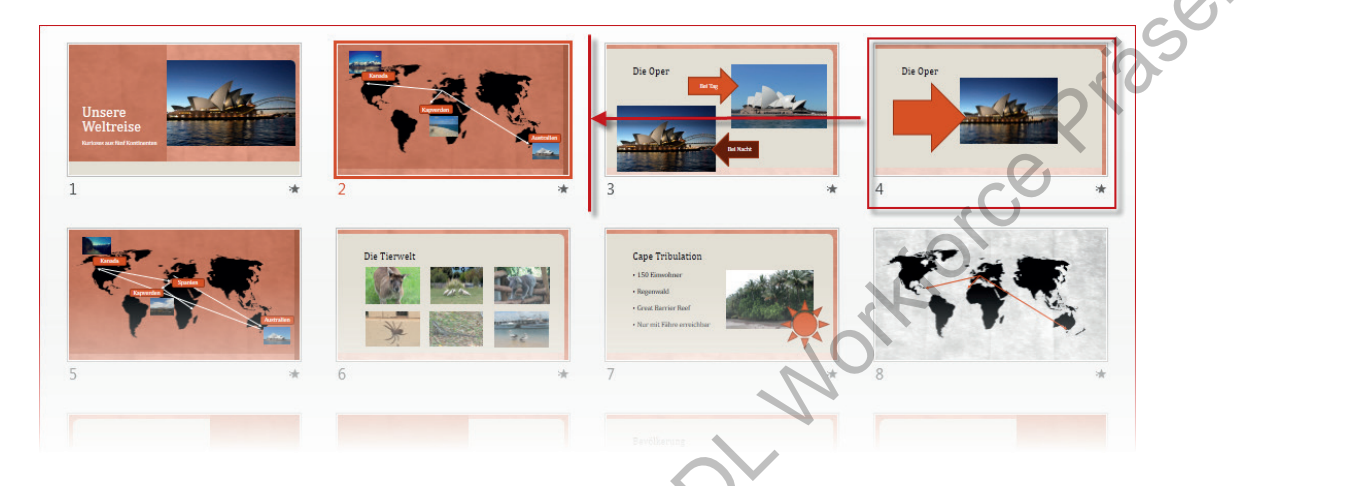

# **Gliederungsansicht**

| Sie erhalten die Gliederungsansie | <b>ht</b> üb | er das en | tsprechende | Symbol im |
|-----------------------------------|--------------|-----------|-------------|-----------|
| Register Ansicht.                 |              | 0         |             |           |

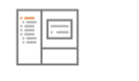

Gliederungsansicht

Die **Gliederung** ähnelt der **Normalansicht**. Anstelle der **Miniaturvorschau** wird am linken Rand aber der Text der Folien dargestellt.

# Bildschirmpräsentation

Um Ihre Präsentation einem Publikum vorzuführen, nutzen Sie die Bildschirmpräsentation. Die Folien werden dann im Vollbild auf dem gesamten Bildschirm dargestellt.

## **Aktuelle Folie**

Klicken Sie auf das - Symbol in der Statusleiste am unteren Rand um die Präsentation ab der aktuell ausgewählten Folie zu starten.

## • Von Anfang an

- Klicken Sie auf das Präsentation von Anfang an zu starten.
- Noch schneller starten Sie die Präsentation durch Drücken der Taste 5.

6.2.4

# **1.6** Menüband und Symbolleisten

Nahezu alle in **PowerPoint** benötigten Werkzeuge zum Erstellen Ihrer Präsentation erreichen Sie über die Symbole im **Menüband**.

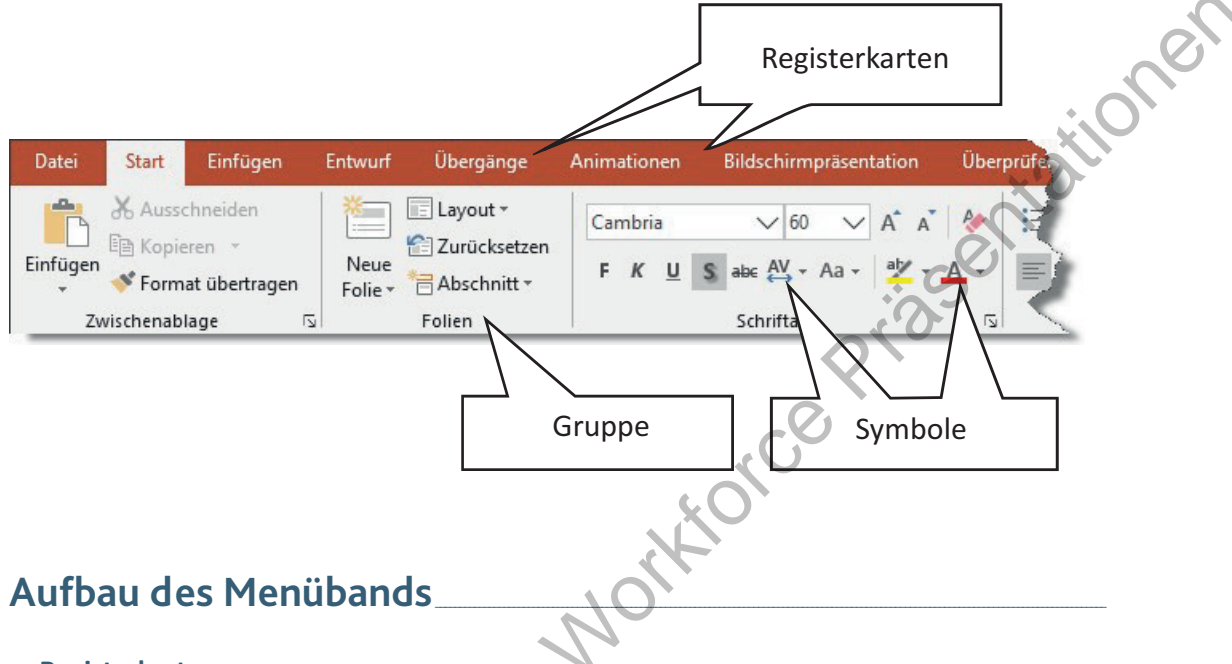

## • Registerkarten:

Das **Menüband** ist in verschiedene Bereiche unterteilt, von denen immer nur das von Ihnen ausgewählte angezeigt wird. Um einen anderen Bereich zu öffnen, klicken Sie auf die **Registerkarten (Start, Einfügen, Entwurf, Übergänge**, usw.). Manche Registerkarten erscheinen nur kontextbezogen.

• Gruppen:

Unter den jeweiligen **Registerkarten** sind die Symbole in Gruppen sortiert. In der Gruppe **Schriftart** finden Sie beispielsweise auch die Einstellungen **fett**, *kursiv*, <u>unterstrichen</u>, Schriftgröße und weitere.

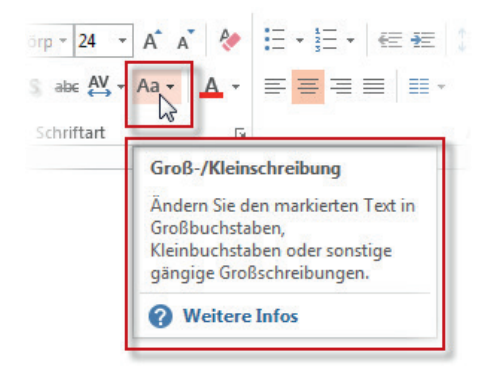

## Symbole:

Je nach Breite des Programmfensters werden die Symbole in ihrer normalen Größe oder verkleinert dargestellt.

Um zu erfahren, welche Funktion sich hinter einem Symbol verbirgt, fahren Sie mit dem Mauszeiger über das Symbol. Nach etwa zwei Sekunden erscheint ein Infofenster mit einer kurzen Beschreibung.

#### Übungsaufgabe

Verringern Sie die Fensterbreite und beobachten Sie, wie sich die Darstellung des Menübands verändert.

Suchen Sie den Befehl **Spracheinstellungen** im Menüband. In welchem Register und in welcher Gruppe befindet er sich?

eserio

Ŧ

oberen Rand der Anwendung, um es anzuzeigen

Zeigt nur die Registerkarten an. Tippen Sie auf

eine Registerkarte, um die Befehle anzuzeig Registerkarten und Befehle anzeigen Zeigt die Registerkarten und Befehle des

Menüband automatisch ausblenden Menüband ausblenden. Klicken Sie an den

Registerkarten anzeigen

Menübands ständig an

# Menüband reduzieren und ausblenden

## • Menüband reduzieren:

Das **Menüband** können Sie mit einem Doppelklick auf die gerade ausgewählte **Registerkarte** reduzieren. Es werden dann nur noch die **Registerkarten** angezeigt. Um das **Menüband** wieder sichtbar zu machen, klicken Sie einfach auf eine **Registerkarte**.

Einmal reduziert, blendet **PowerPoint** das **Menüband** fortan automatisch aus, sobald sie wieder in Ihre **Präsentation** klicken.

- Menüband dauerhaft anzeigen:
  - Öffnen Sie die Menüband-Anzeigeoptionen über das -Symbol in der rechten oberen Ecke.
  - Wählen Sie Registerkarten und Befehle anzeigen.

#### • Menüband dauerhaft ausblenden:

Hierdurch werden nicht nur die Symbole, sondern auch die **Registerkarten** automatisch ausgeblendet.

- Wählen Sie in den Anzeigeoptionen Menüband automatisch ausblenden.
- Um das Menüband wieder einzublenden, klicken Sie auf die drei Punkte … in der rechten oberen Ecke.

# Symbolleiste für den Schnellzugriff

Symbole, die Sie besonders häufig benötigen, werden in der **Symbolleiste für den Schnellzugriff** angezeigt. Diese befindet sich standardmäßig in der linken oberen Ecke über dem **Menüband** und enthält die vier Symbole für **Speichern**, **Rückgängig, Wiederherstellen** und **Von Anfang an beginnen**.

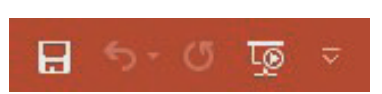

#### • Symbolleiste verschieben:

Die Symbolleiste für den Schnellzugriff kann entweder über oder unter dem Menüband angezeigt werden.

Um die Position zu ändern, klicken Sie wieder auf das 😎-Symbol.

Wählen Sie anschließend den Punkt Unter dem Menüband anzeigen.

antationer

## 1 | Erste Programmschritte

- Symbolleiste anpassen:
  - Klicken Sie auf das -Symbol. Weitere häufig genutzte Funktionen werden vorgeschlagen.
  - Klicken Sie auf eine der vorgeschlagenen, häufig genutzten Funktionen, um sie der Symbolleiste hinzuzufügen.
  - Mit einem Klick auf Weitere Befehle... gelangen Sie in die PowerPoint-Optionen.

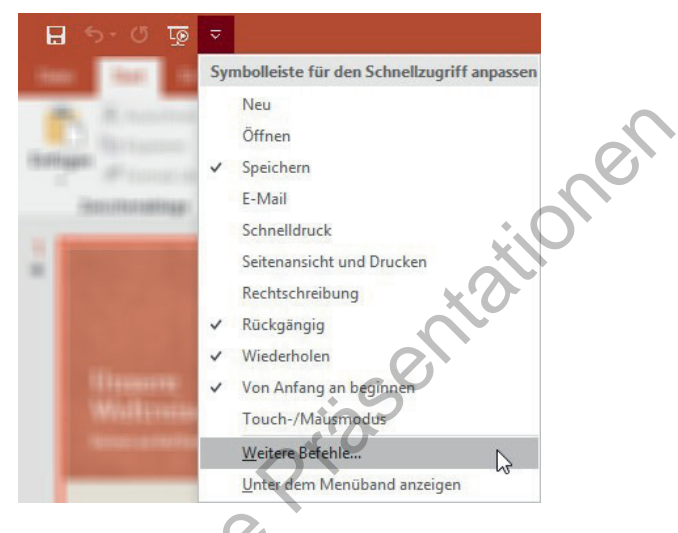

Dort haben Sie die freie Auswahl an Befehlen, um sie der Symbolleiste für den Schnellzugriff hinzuzufügen oder von dort zu entfernen.

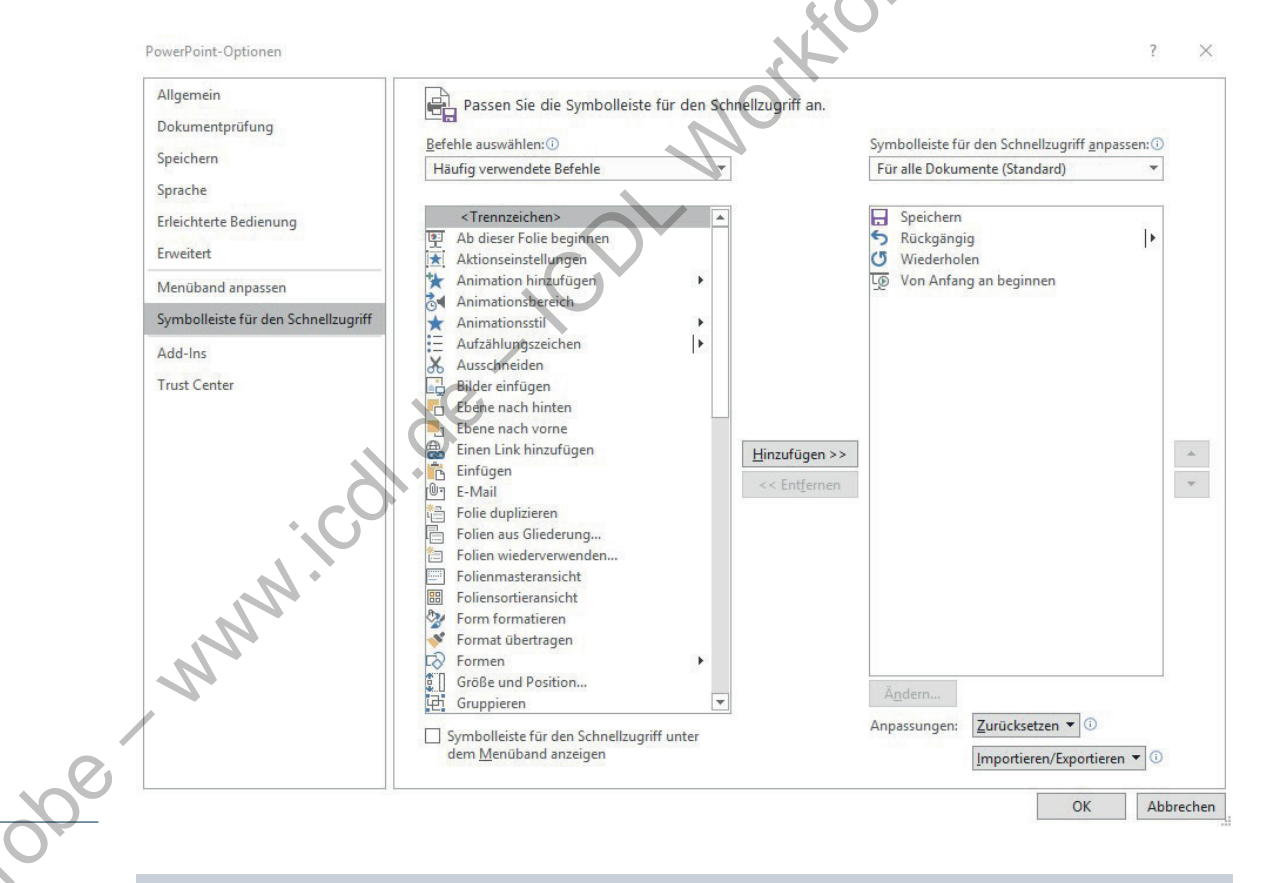

#### Übungsaufgabe

Blenden Sie das Menüband aus und anschließend wieder ein. Fügen Sie der **Symbolleiste für den Schnellzugriff** die Befehle **Neu** und **Öffnen** hinzu.

# Hilfefunktion verwenden 1.7

PowerPoint verfügt über eine umfangreiche Online-Hilfefunktion. Um sie zu nutzen, muss Ihr Computer mit dem Internet verbunden sein. Sie erreichen das Überblickfenster der Hilfefunktion durch Drücken der 🖭 - Taste oder durch einen Klick auf die Schaltfläche Hilfe in der Registerkarte Hilfe im Menüband.

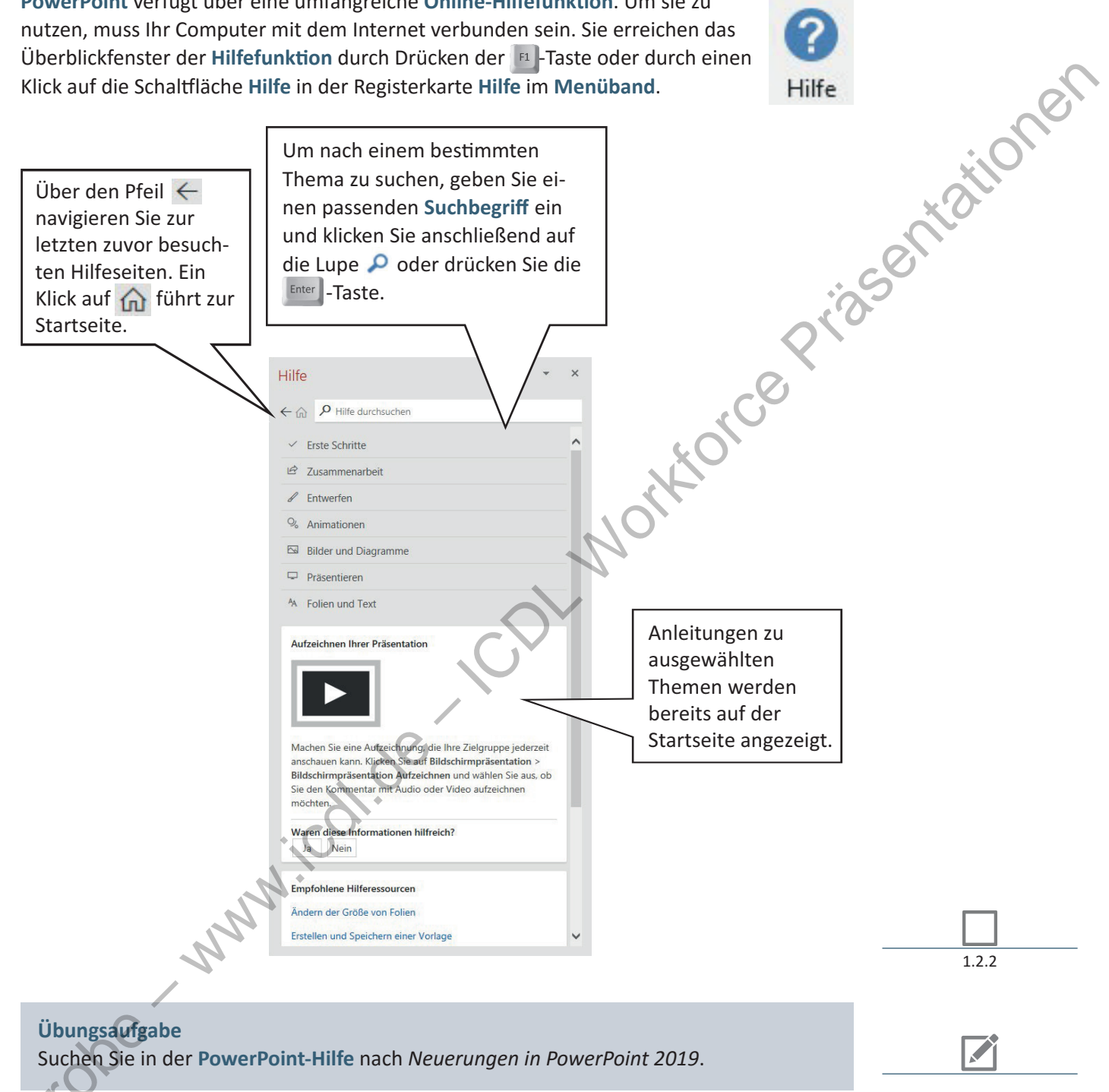

eser

# Übungsaufgaben

- 1 Richten Sie **PowerPoint** für Ihre Arbeit ein.
  - a. Öffnen Sie die PowerPoint-Optionen.
  - b. Geben Sie ihren vollen Namen und ihre Initialen im Bereich **Allgemein** ein.
  - c. Setzen Sie das Speicher-Intervall für die Auto-Wiederherstellung auf fünf Minuten im Bereich **Speichern**.

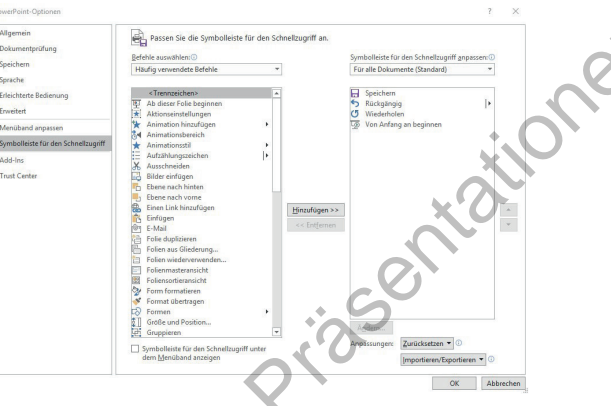

- Wählen Sie den Bereich
   Symbolleiste für den Schnellzugriff und fügen Sie die beiden Befehle Kopieren und Einfügen hinzu.
- e. Bestätigen Sie die Änderungen mit **OK**.

Durcheinander.pptx

2

## Öffnen Sie die Datei Durcheinander.pptx.

- Die Folien sind in der falschen Reihenfolge.
   Wählen Sie die passende Ansicht, um die Folien zu sortieren und bringen Sie alle Folien in die richtige Reihenfolge.
- b. Starten Sie die Bildschirmpräsentation von Anfang und klicken Sie sich durch die Präsentation.
- d. Schließen Sie die Präsentation.

3 Nutzen Sie die Hilfefunktion, um sich über das Thema Verwenden von Tastenkombinationen zum Erstellen Ihrer Präsentation zu informieren. Welche nützliche Funktion verbirgt sich hinter der Tastenkombination Strg + Z ?

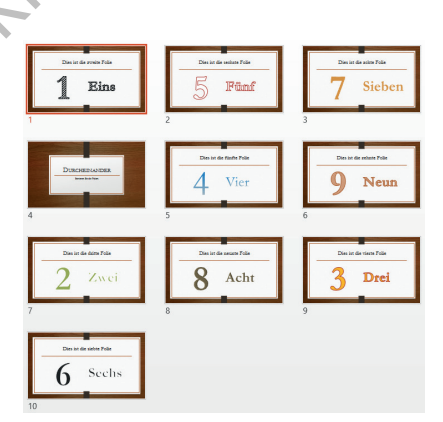

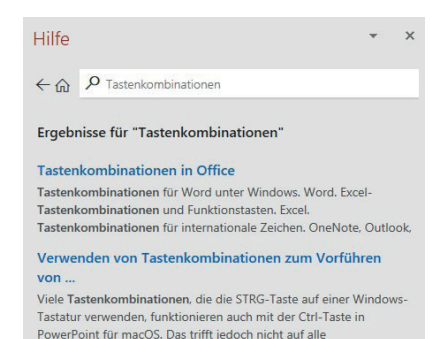

Verwenden von Tastenkombinationen zum Erstellen von ... Wenn Sie mit Tastenkombinationen auf Ihrem Windows-Computer vertraut sind, funktionieren die gleichen Tastenkombinationen auch mit PowerPoint für Android mit einer externen Tastatur. Die in

Tastenkombinationen für das Menü "Datei" in Office für ... Aktion. Tastenkombination. Öffnen Sie das Menü Datei. ALT+F. Verwenden Sie im Menü Datei die folgenden Tastenkombinationen: Öffnen Sie die Homepage. um auf Ihre zuletzt verwendeten.

eseprobe